## Till SBK Tävling

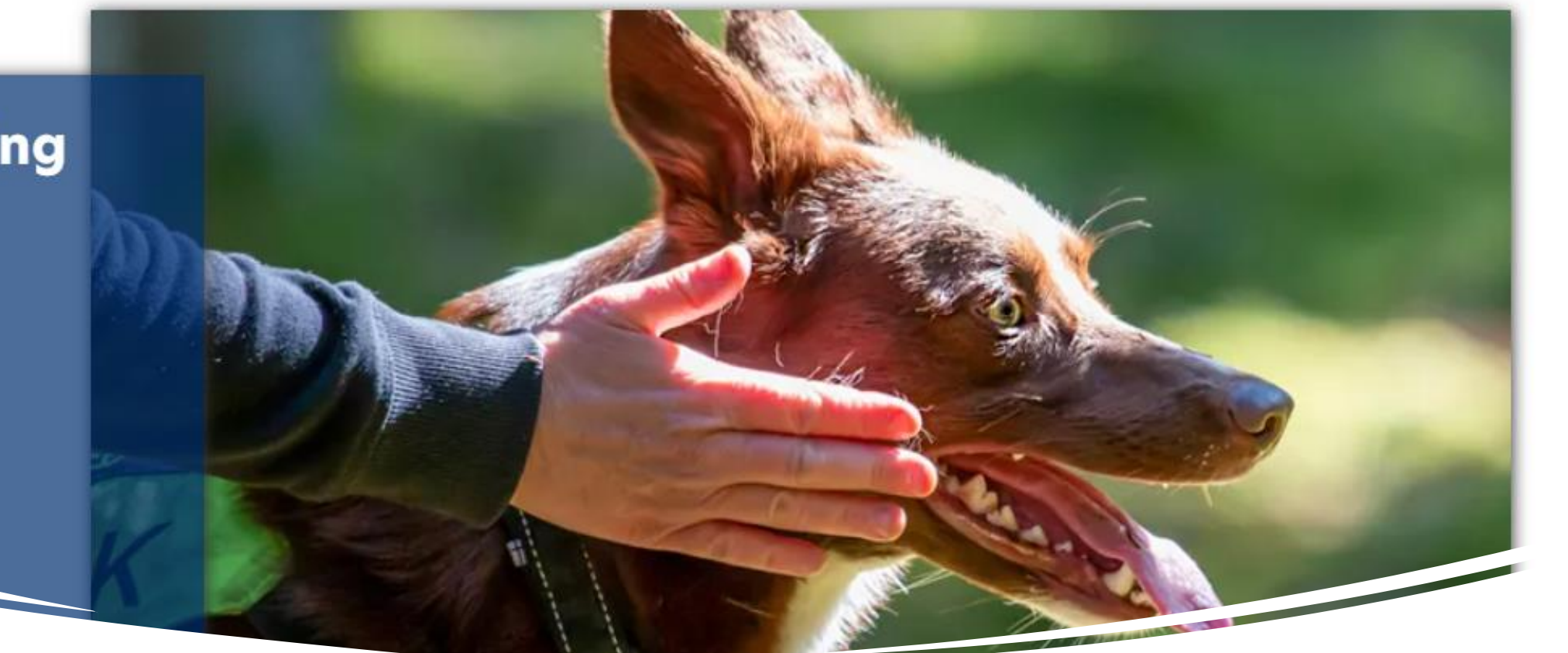

# LATHUND SBK Tävling

• Lathund för tävlande

# Innehåll

| • | Hur hittar man till SBK tävling           | sid 3     |
|---|-------------------------------------------|-----------|
| • | Hur hittar man dom olika kalendrarna      | sid 4-5   |
| • | Hur loggar man in på sin sida             | sid 6     |
| • | Hur hittar man informationen om sig själv | sid 7-8   |
| • | Mina starter                              | sid 9-10  |
| • | Mina hundar (& hur delar man hund)        | sid 12-13 |
| • | Mina anmälningar & starter                | sid 14    |
| • | Min tävlingsprofil                        | sid 15    |
| • | Söka tävlingar/prov I SBK Tävling         | sid 16    |
| • | Inbjudan & PM – vart hittar jag dom?      | sid 17    |
| • | Hur gör man en anmälan och betalning?     | sid 18-19 |
|   | - Stripe                                  | sid 20    |
|   | - Bankgiro & Swish – manuell betalning    | sid 21-23 |
| • | Frågor och svar!                          | sid 24    |

### Svenska Brukshundklubben

För ett aktivt hundliv

SVENSKA BRUKSHUNDKLUBBEN

> Hos oss är alla välkomna! Vi är över 60 000 medlemmar som delar ditt hundintresse. Som medlem får du och din hund tillgång till ett brett utbud av olika aktiviteter som hundkurser, utbildningar, tävlingar och mycket mer. Vi har avelsansvar för ett tjugotal hundraser och som frivillig försvarsorganisation gör våra tjänstehundar stor nytta i samhället.

utbildningar, tävlingar och mycket mer. Vi har avelsansvar för ett tjugotal hundraser och som frivillig försvarsorganisation gör våra tjänstehundar stor nytta i samhället.

Till SBK Tövling

## www.brukshundklubben.se

På hemsidans första sida, så hittar du länken till sbktävling, bara att scrolla ned på första sidan. Eller skriv in i webbläsaren: sbktavling.se

Alternativt är att trycka på den runda loggan av brukhundklubben, uppe I vänstra hörnet.

Såhär ser vyn ut för sbktävling, och när du trycker på länken så är detta den första sidan som dyker upp, och detta är kalendern för sbk tävling där du kan söka på alla tävlingar och alla grenar.

Men det finns en till kalender, som än så länge inte varit synkroniserad med denna, men förhoppningvis snart så ser du alla tävlingar i båda kalendrarna

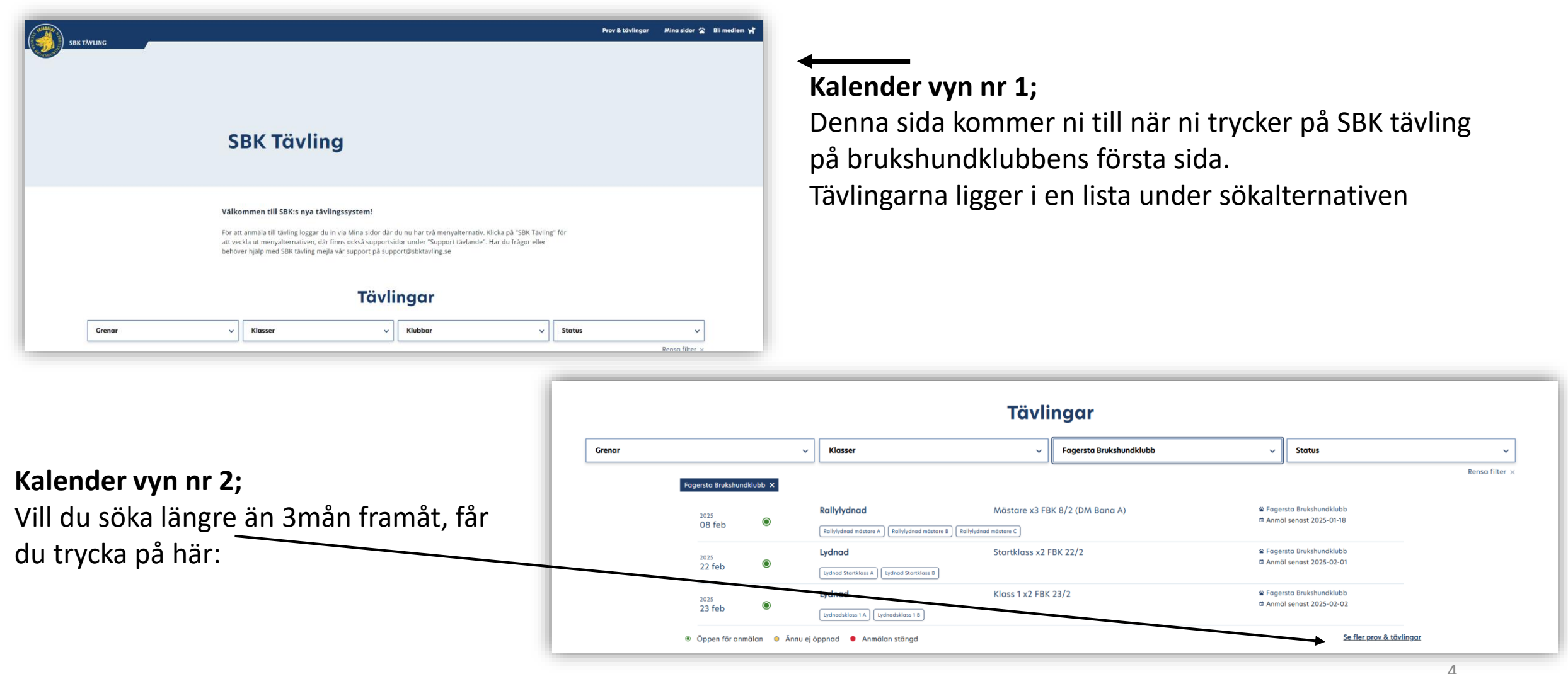

#### Kalender vyn nr 2;

Denna vy kommer du till genom att som på förra sidan, trycka på: "Se mer Prov & tävlingar"

#### Prov & tävlingar

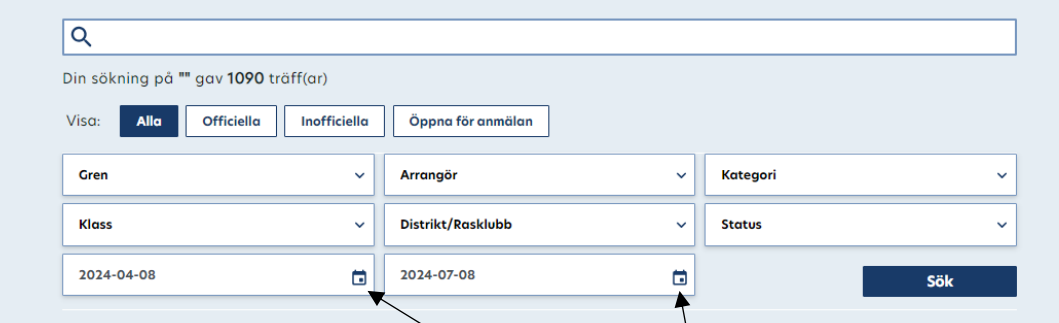

Du kommer till den vy när du valt en tävling ur förra vyn och sedan backar bakåt.

På denna sida kan ni välja mellan vilka datum ni söker på. Bocka ur dessa datum, genom att kryssa här: Kryssar du ur dessa får du se alla ansökta tävlingar som ligger upplagda, från dagens datum och framåt.

I denna kalender kan ni även söka på flera olika grenar samtidigt, och vill man ta bort något från sökningen får man kryssa den filtreringen. För att kunna anmäla till tävlingar måste du var inloggad, och det gör du antingen genom att skapa en inlogg med mejl och lösenord, eller med ditt personnummer och bank-id.

Tryck på "mina sidor" uppe i högra hörnet.

| SBK TÄVLING |                                                                              | Prov & tävlingar Mina sidor 🛣 Bli medlem 🎢 |
|-------------|------------------------------------------------------------------------------|--------------------------------------------|
|             | Logga in eller skapa konto                                                   |                                            |
|             | SBK Tävling / Logga in eller skapa konto Logga in eller skapa konto Logga in |                                            |
|             | Skapa konto                                                                  |                                            |

Sedan trycker du på "logga in" eller "skapa konot". Använder du Bank-id så behöver du inte skapa ett konto, utan du använder bara ditt personnummer och appen "bank-id" för att logga in.

Första sidan när du är inloggad ser ut såhär: För att kunna anmäla till prov och tävlingar, måste vissa uppgifter var ifyllda. Tryck på pil ned, bredvid SBK Tävling. Då kommer fler alternativ upp.

| SBK TÄVLING |   |                          | Prov & tävlingar | Sök Q | Mina sidor 🛣 | Bli medlem 🍟 |
|-------------|---|--------------------------|------------------|-------|--------------|--------------|
| Medlem      |   |                          |                  |       |              |              |
| SBK Tävling | ~ |                          |                  |       |              |              |
| Logga ut 🗜  |   | Mina sidor               |                  |       |              |              |
|             |   | 🏫 Startsida / Mina sidor |                  |       |              |              |
|             |   | Medlem                   |                  |       |              |              |

<u>Om inte denna vy syns</u>, så för muspekaren till vänster tills du får fram menyn och då kan du välja att låsa den, så den blir synlig. Ibland är den dold, och man får då ta fram och låsa den.

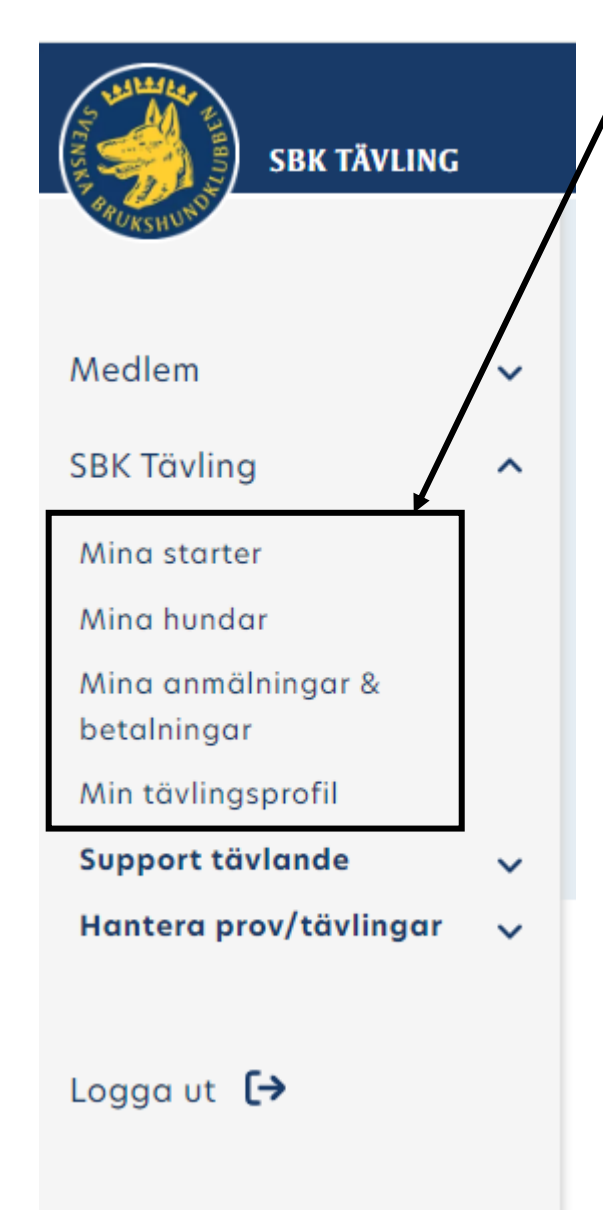

### Då får du fram dessa val:

Mina starter: Här kommer du att se dina kommande starter

Mina hundar: här ska du lägga till dina hundar

Mina anmälningar & betalningar: Här ser du dina betalda och obetalda starter, om du lägger starter I kundkorgen och vill betala senare, så är det här du sedan bockar i dom och betalar dom.

Min tävlingsprofil: På denna sidan MÅSTE ni uppdatera med vilka klubbar ni för och I vilka grenar, annars kan ni INTE anmäla er till tävlingar överhuvudtaget.

Support tävlande: Här hittar ni Lathundar till sbk tävling

Hantera prov/tävlingar: Syns enbart för er som är arrangörer (TS och ansvarig för Bruks, lydnad, specialsök eller Rallylydnadstävlingar)

#### Mina starter

Under "mina starter" hittar du dom pågående (tävlande under dagens datum), väljer du istället "kommande" hittar du dom du anmält till, som ligger från morgondagens datum och framåt. Sedan under "avslutade" hittar du dina "arkiverade"

Sedan under "avslutade" hittar du dina "arkiverade" tävlingar.

| Mina starter       Pågående     Avslutade     |                              |                            |  |  |  |  |
|-----------------------------------------------|------------------------------|----------------------------|--|--|--|--|
| Rallylydnad<br>Mästare x3 FBK 8/2 (DM Bana A) |                              | Datum<br><b>8 feb 2025</b> |  |  |  |  |
| Rallylydnad möstare<br>Förmiddag              | Arrangör<br>F                | Plots                      |  |  |  |  |
| Inform                                        | nation om provet/tävlingen 🛙 |                            |  |  |  |  |
| Stryk mig                                     |                              |                            |  |  |  |  |
|                                               | Kontakta arrangör            |                            |  |  |  |  |
|                                               |                              |                            |  |  |  |  |

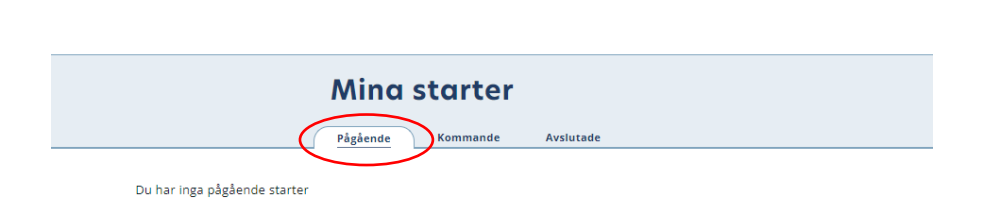

|                | Här kan du se alla dina starter      |      |                                  |             |
|----------------|--------------------------------------|------|----------------------------------|-------------|
|                | Mina starter                         |      |                                  |             |
| 2024<br>9 apr  | Rallylydnad<br>Officiell rallylydnad | Hund | Resultot<br>                     | Se resultat |
| 2024<br>23 mar | Rollylydrod<br>Officiell rollylydrod |      | Resultat<br>Plats 22<br>Poong 80 | Se resultat |
| 2024<br>23 mar | Rollyhdrod<br>Officiell rollyhydrod  |      | Resultot<br>-                    | Se resultat |
| 2024<br>23 mar | Rallylydnad<br>Officiell rallylydnad |      | Resultat<br>                     | Se resultat |

A Startsida / Mina sidor / SBK Tävlina / Mina starter

#### Mina starter – forts.

Vill du komma till sidan för tävlingen, och slippa leta efter den i SBK tävlings kalendervy, så kan du gå in på "mina starter" och trycka på information om provet/tävlingen

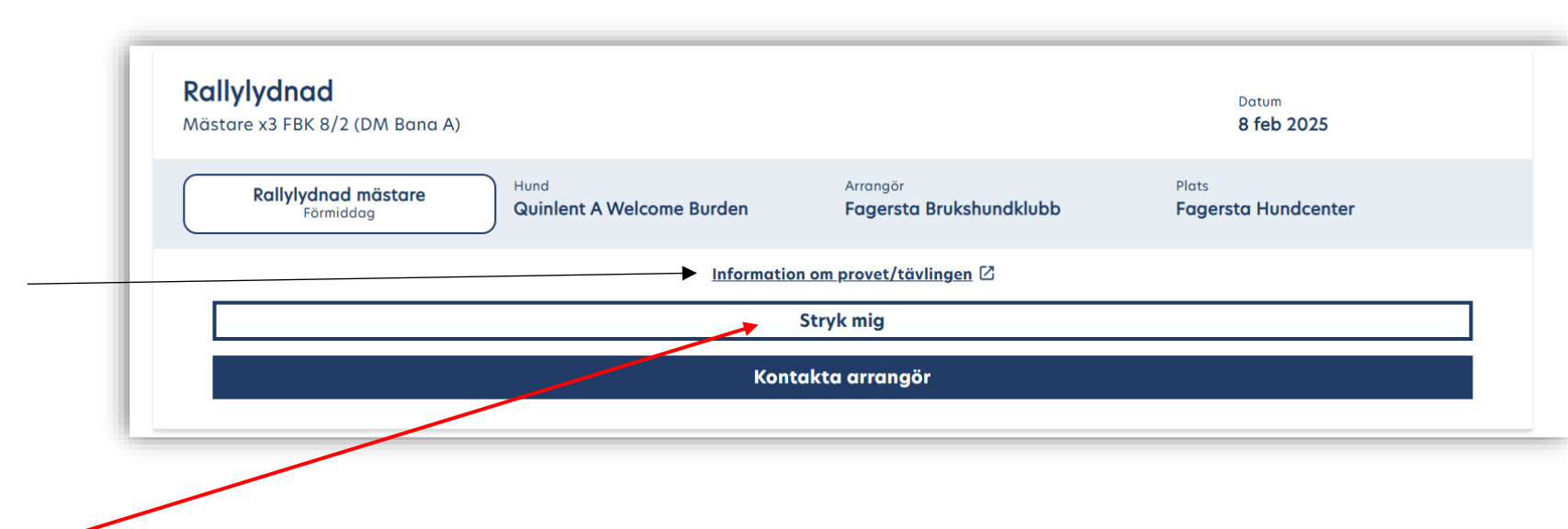

Ett litet OBS! Om ni trycker på denna

knapp, så återbetalas eran start om anmälan ej gått ut än!

Så passa er för att trycka på denna, om ni inte vill stryka er från tävlingen. Det går enbart att stryka sig innan sista anmälningsdagen för tävlingen är.

Om kalendervyn strular för SBK Tävling, så är det här ni kan komma till tävlingarna ni är anmälda till, om ni exempelvis behöver se PM/Inbjudan eller startlistor.

#### Stryka en anmälan - själv

Detta går enbart att göra själv, innan tiden för anmälan har gått ut. Du kan göra detta på två olika sidor, när du är inloggad.

#### Mina anmälningar och starter:

Bocka i rutan längst bort och sedan välj "stryk mig". -

Det är enbart på denna sida du kan se om du betalat manuellt eller online, då vet du om du måste kontakta arrangören eller inte. Stripe sköts automatisk.

#### Mina starter:

Välj Knappen för "stryk mig" \_\_\_\_

#### OBS! OBS!

Gör du detta och du betalat manuellt, kommer inte arrangören återbetala din start, då dom inte längre ser att du är anmäld, manuellt betalda starter: kontakta arrangören innan du tar bort dig så att dom

ser ditt namn och referensnummer och du behöver ge ditt bankkonto för återbetalning, eller att dom trycker återbetalning på swishen.

| Påbörjad anmä                         | lan - ej betald                                             |      |                  |                             |           |
|---------------------------------------|-------------------------------------------------------------|------|------------------|-----------------------------|-----------|
| Ange betalning för di<br>Giro ○       | n tävlingsanmälan: *                                        |      |                  |                             |           |
|                                       |                                                             |      |                  | Ta bort                     | Betala    |
|                                       |                                                             |      |                  |                             |           |
| Inga obetalda anmälni                 | ngar                                                        |      |                  |                             |           |
| Inga obetalda anmälni                 | ngar                                                        |      |                  |                             |           |
| Inga obetalda anmälni                 | ngar                                                        |      |                  |                             |           |
| Inga obetalda anmälni<br>Kommande pro | <sub>ngar</sub><br>v/tävling                                |      |                  |                             |           |
| Inga obetalda anmālni<br>Kommande pro | <sub>ngar</sub><br>v/tävling                                |      |                  | <b></b>                     | Stryk mig |
| Inga obetalda anmālni<br>Kommande pro | ngar<br>v/tävling<br>Klass                                  | Hund | Anmälningsovgift | Förfallodatum               | Stryk mig |
| Inga obetalda anmālni<br>Kommande pro | ngar<br>v/tävling<br>Klass<br>Bana A) Rollylydnad mästare A | Hund | Anmälningsovgift | Förfallodatum<br>2025-01-17 | Stryk mig |

| Mina starter<br>Págáende Kommande Avslutade                                                                                             |                              |
|----------------------------------------------------------------------------------------------------|------------------------------|
| Rallylydnad<br>Mästare x3 FBK 8/2 (DM Bana A)                                                                                           | Datum<br><b>8 feb 2025</b>   |
| Rallylydnad mästare         Hund         Arrangör           Förmiddag         Quinlent A Welcome Burden         Fagersta Brukshundklubb | Plats<br>Fagersta Hundcenter |
| Information om provet/tävlingen 🖄                                                                                                    |                              |
| Stryk mig                                                                                                    |                              |
| Kontakta arrangör                                                                                                    |                              |
|                                                                                                    |                              |

#### Mina hundar

👚 Startsida / Mina sidor / SBK Täylina / Mina hundar Observera att du måste lägga till din/a hund/ar här för att kunna anmäla till prov/tävling och för att kopplingen till dina tidigare starter ska kunna kopplas till din person. Här kan du se dina registrerade hundar och deras uppgifter. Du kan också lägga till nya hundar. Registreringsnummer/Tävlingslicens \* Till exempel TAVLIC001.. Lägg till hund Mina hundar Hundens fullständiga namn Registreringsnumme tävlingslicens Burden Födelsedatun Ras Förare 2018-07-11 Staffordshire bullterrier Öronmärkning Chipnumme Tillagd i SBK Tävling 2019-08-18 Mankhöjd Inmätt markhöjd Bifogat vaccinintyg Bifogat BPH-protokol 34 cm Kan erhålla certifikat Ja Resultat Lydnad Lydnad Startklass, Lydnadsklass 1  $\sim$ Rallylydnad Rallylydnad avancerad,  $\sim$ Rallylydnad fortsättning, Rallylydnad mästare, Rallylydnad nybörjare **Redigera uppgifter** 

#### Mina hundar

Här söker du efter din hund, med hundens Reg Nr, eller Tävlingslicensnummer.

När hunden är tillagd kan du redigera uppgifterna, där lägger du till i vilka grenar den tävlar och om den tävlas i rallylydnad, kan du här lägga till mankhöjden. (behövs enbart för rallylydnaden, även om det inte spelar roll att den är ifylld för andra grenar heller. – påverkar ingenting i övriga grenar)

- Man kan även lägga in bild på vaccination och BPH/MH protokoll
- Lägga in mankhöjden, så är den förvald vid anmälan (för rallyn)
- Här ser du hundens resultat från tidigare tävlingar

#### Mina hundar

| ✿ Startsido / Mina<br>Observera att d<br>prov/tävling ocl<br>din person.      | sidor / SBK Tövling / Mina hun<br>lu måste lägga till din/a<br>h för att kopplingen till | <sup>idar</sup><br>hund/ar här för att kunna a<br>dina tidigare starter ska ku | anmäla till<br>ınna kopplas till    |
|-------------------------------------------------------------------------------|------------------------------------------------------------------------------------------|--------------------------------------------------------------------------------|-------------------------------------|
| Här kan du se dina r<br><b>Registreringsnumn</b><br>Till exempel TAVLIC001    | egistrerade hundar och der<br>her/Tävlingslicens *<br>                                   | as uppgifter. Du kan också lägga                                               | till nya hundar.                    |
|                                                                               | Lägg                                                                                     | ı till hund                                                                    |                                     |
| na hundar                                                                     |                                                                                          |                                                                                |                                     |
| Hundens fullständiga namn<br>Burden                                           | Registreringsnummer /<br>tävlingslicens                                                  |                                                                                |                                     |
| Födelsedatum<br>2018-07-11                                                    | <sub>Ras</sub><br>Stoffordshire bullter                                                  | rier                                                                           | Förare                              |
| Öronmärkning                                                                  | Chipnummer                                                                               |                                                                                | Tillagd i SBK Tävling<br>2019-08-18 |
| -                                                                             |                                                                                          |                                                                                | Bifogat BPH-protokoll               |
| -<br><sup>Mankhöjd</sup><br>34 cm                                             | Inmätt markhöjd<br>-                                                                     | Bifogat vaccinintyg<br>-                                                       | -                                   |
| -<br>Mankhöjd<br>34 cm<br>Kan erhålla certifikat<br>Jg                        | Inmätt markhöjd<br>-                                                                     | Bifogat vaccinintyg<br>-                                                       |                                     |
| -<br>Mankhöjd<br>34 cm<br>Kan erhålla certifikat<br>Jo<br>Resultot:           | Inmatt markhöjd<br>-                                                                     | Bifogat vaccinintyg<br>-                                                       |                                     |
| -<br>Mankhöjd<br>34 cm<br>Kan erhålla certifikat<br>Jo<br>Resultot:<br>Lydnad | inmätt markhöjd<br>-<br>Lydnad Sta                                                       | Bifogat vaccinintyg<br>-<br>ırtklass, Lydnadsklass 1                           |                                     |

#### Mina hundar – dela hund

Dela hund, görs från denna sida.

Du får markera den hund du vill dela, välj "redigera uppgifter" \_\_\_\_

Sedan lägga till medlemsnummer på den personen du vill dela hunden med.

Sedan måste den personen in och godkänna detta på sina sidor. Detta görs under "min tävlingsprofil" och under "förfrågan"

Då kommer personen synas på er hunds sida , som ni också där kan välja att ta bort.

|              | Lägg till / Redigera uppgifter                                                             |
|--------------|--------------------------------------------------------------------------------------------|
| Redigerbar   | information                                                                                |
| Notera att o | du inte kan redigera den information som hämtas från SKK eller skrivs in vid prov/tävling. |
| Mankhöjd     |                                                                                            |
| 34           |                                                                                            |
|              |                                                                                            |
| Diference    | in all an electric file all disc                                                           |
| Godkända f   | inacionsintyg for tavling<br>ïler som kan laddas upp är .pdf, .excel                       |
| Välj fil frå | n enhet                                                                                    |
| L            |                                                                                            |
| Bifoga BPH   | -protokoll för tävling                                                                     |
| Godkända f   | iler som kan laddas upp är .pdf, .excel                                                    |
| Välj fil frå | n enhet                                                                                    |
|              |                                                                                            |
|              |                                                                                            |
| Dela hund n  | ned Medlemsnummer / Användar-ID                                                            |
|              | Lögg til                                                                                   |
| Medem som    | ı hund delas med:                                                                          |
|              | Sara Hjulström si                                                                          |
|              |                                                                                            |
|              | Spara                                                                                      |
|              | Avbryt                                                                                     |
|              |                                                                                            |
|              |                                                                                            |

|                                          | •        | <b></b> |
|------------------------------------------|----------|---------|
| <br>$\mathbf{b} + \mathbf{a} \mathbf{v}$ | Indepro  |         |
|                                          | IIIUSUIU |         |
|                                          |          |         |
|                                          | <b>•</b> |         |

#### Startsida / Mina sidor / SBK Täyling / Min täylingsprofil

om ihåg att lägga till de klubbar du tävlar för. Observera att du själv ansvarar för (som tidigare) att ange klubb Nigt vid var tid gällande bestämmelser kring vilka klubbar du kan tävla för och när det är tillåtet att byta klubb.

Förfrågan

Du har inga förarförfrågningar just n

| (standard | ör din tävlingsanmäla<br>1 💿 | in: *                 |                             |      |                  |                         |               |           |
|-----------|------------------------------|-----------------------|-----------------------------|------|------------------|-------------------------|---------------|-----------|
|           |                              |                       |                             |      |                  |                         | Ta bort       | Betala    |
|           | Datum för tävling            | Gren/Tävling          | Klass                       | Hund | Anmälningsavgift | Status                  | Förfallodatum | Markera   |
|           | 2024-05-05                   | Officiell tavling FBK | Lydnad Startklass           |      | 225.00 SEK       | Ej betalad              | 2024-04-13    |           |
|           | 2024-05-05                   | Officiell tavling FBK | Lydnadsklass 1              |      | 325.00 SEK       | Ej betalad              | 2024-04-13    |           |
|           | Datum för tävling            | Gren/Tävling          | Klass<br>Rollylydood pôrtor | Hund | Anmälningsavgift | Status<br>Retaid online | Förfallodatum | Markera   |
|           | Datum för tävling            | Gren/Tävling          | Klass                       | Hund | Anmälningsavgift | Status                  | Förfallodatum | Markera   |
|           | 2024-04-09                   | Officiell rallylydnad | Rallylydnad mästar          |      | 175.00 SEK       | Betald online           | 2024-03-18    |           |
|           | 2024-04-28                   | Officiell rallylydnad | Rallylydnad mästar          |      | 175.00 SEK       | Betald online           | 2024-04-06    |           |
|           | 2024-04-28                   | Officiell rallylydnad | Rallylydnad mästar          |      | 175.00 SEK       | Betald online           | 2024-04-06    |           |
|           | e prov/tävling               |                       |                             |      |                  |                         |               | Stryk mig |
| nmande    |                              |                       |                             |      |                  |                         |               |           |
| mande     | Kic                          | ass                   | Hund                        |      | Anmälningsa      | vgift                   | Förfallodatum |           |

**OBS!** Vill du ta bort en start, du betalat manuellt, kontakta arrangören och be dom stryka dig och återbetala din start, tar du bort dig själv och du har redan blivit avbockad som betald, så kommer inte arrangören ens se att du blivit struken. Du **MÅSTE** meddela dom att du strukit dig själv, men enklast är att be dom ta bort manuellt betalda starter, då ser dom att du är anmäld och har betalat.

#### Mina anmälningar & starter

På denna sida hittar du dina anmälningar och starter.

#### Påbörjad anmälan – ej betald.

Här hamnar dom du anmäler till men väljer att betala senare.

<u>Markera</u> i boxen och välj betala! Eller välj "ta bort" Har du anmält till en tävling som enbart tar Swish eller bankgiro, kommer du här inte kunna bocka i och betala över webben.

Då ska du manuellt betala in till det du valt (Swish/BG) sedan kommer arrangören bocka av dig som betald när dom ser din betalning, då först hamnar anmälan på "kommande prov/tävling".

#### Kommande prov/tävlingar

Här ser du dina anmälningar till kommande prov och tävlingar som du anmält till och betalat! Här kan du även välja att stryka dig, så länge som anmälningstiden ej gått ut, kan du stryka dig egna start.

#### Min tävlingsprofil

| Förare                                                                                                    | ~                                  |
|----------------------------------------------------------------------------------------------------|------------------------------------|
| Namn<br>Anna Hjulström                                                                                           |                                    |
| Mobiltelefon<br>070-2974843                                                                                      | E-post<br>anna.hjulstrom@gmail.com |
| Klubbar:                                                                                                    |                                    |
| Lydnad                                                                                                    | Fagersta Brukshundklubb            |
| Bruks                                                                                                    | Fagersta Brukshundklubb            |
| Rallylydnad                                                                                                    | Fagersta Brukshundklubb            |
| IGP                                                                                                    | Fagersta Brukshundklubb            |
| Mondioring                                                                                                    | Fagersta Brukshundklubb            |
| Specialsök                                                                                                    | Fagersta Brukshundklubb            |
| IPO-R                                                                                                    | Fagersta Brukshundklubb            |
| IPO Nordic Style                                                                                                 | Fagersta Brukshundklubb            |
| Mentalbeskrivning (MH)                                                                                           | Fagersta Brukshundklubb            |
| Mentaltest (MT)                                                                                                  | Fagersta Brukshundklubb            |
| Exteriörbeskrivning                                                                                              | Fagersta Brukshundklubb            |
| Synlig i publika startlistor<br>Ja<br>Hund<br><b>Quinlent A Welcome Burden</b><br><b>Quinlent Chain Reaction</b> |                                    |
|                                                                                                    | Redigera klubbinformation          |
|                                                                                                    | Redigera kontaktuppgifter          |

#### Min tävlingsprofil

Här lägger du till vilka klubbar du tävlar för, för respektive gren du tävlar i, då du kan tävla för olika klubbar i olika grenar.

Är inte denna sida uppdaterad, så kommer du inte kunna anmäla till prov och tävlingar, utan du kommer att få upp ett fel meddelande när du försöker anmäla dig.

#### **SBK Tävling**

Anmäla till Prov och tävlingar

Det finns flera olika val, du kan välja att söka på: **Grenar:** dom olika tävlingsgrenarna **Klasser:** välja att söka på enbart en specifik klass (går enbart att välja efter att ha valt specifik gren) **Klubbar:** välj en klubb **Status:** Stäng för anmälan/ öppen för anmälan/ ännu ej öppnad Fylla i alla, eller bara en av dessa alternativ. *För att komma in på en tävling, tryck på rubriken "Lydnad"/ "Rallylydnad"* 

#### Välkommen till SBK:s nya tävlingssystem!

För att anmäla till tävling loggar du in via Mina sidor där du nu har två menyalternativ. Klicka på "SBK Tävling" för att veckla ut menyalternativen, där finns också supportsidor under "Support tävlande". Har du frågor eller behöver hjälp med SBK tävling mejla vår support på support@sbktavling.se

#### Tävlingar

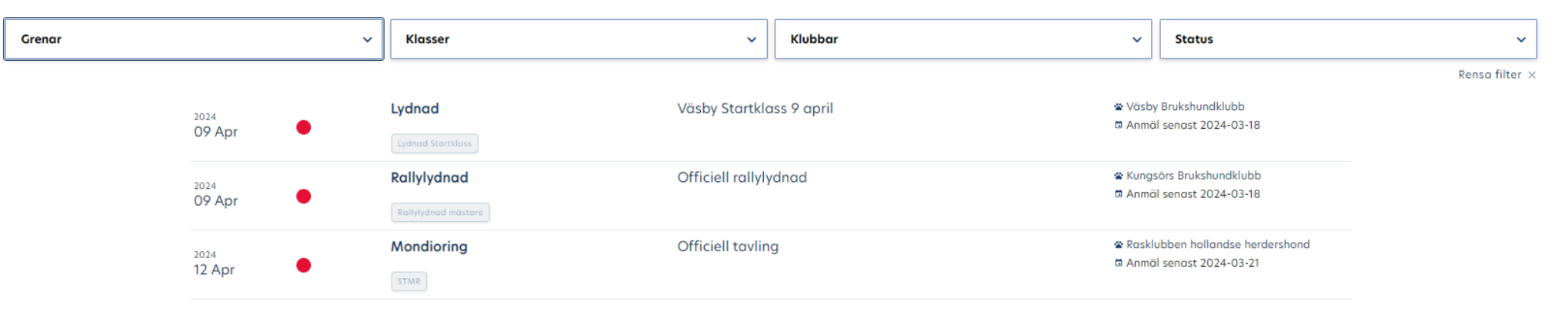

#### Inbjudan & PM

Inne i SBK Tävling, hittar du även Inbjudan och PM.

Du får gå in på tävlingen du vill kolla, tryck på tävlingens titel. Här ser du även datum för sista anmälningsdag.

Har arrangören lagt upp Inbjudan, (och när tävlingen är stäng) även PM:et, så hittar du dessa här.

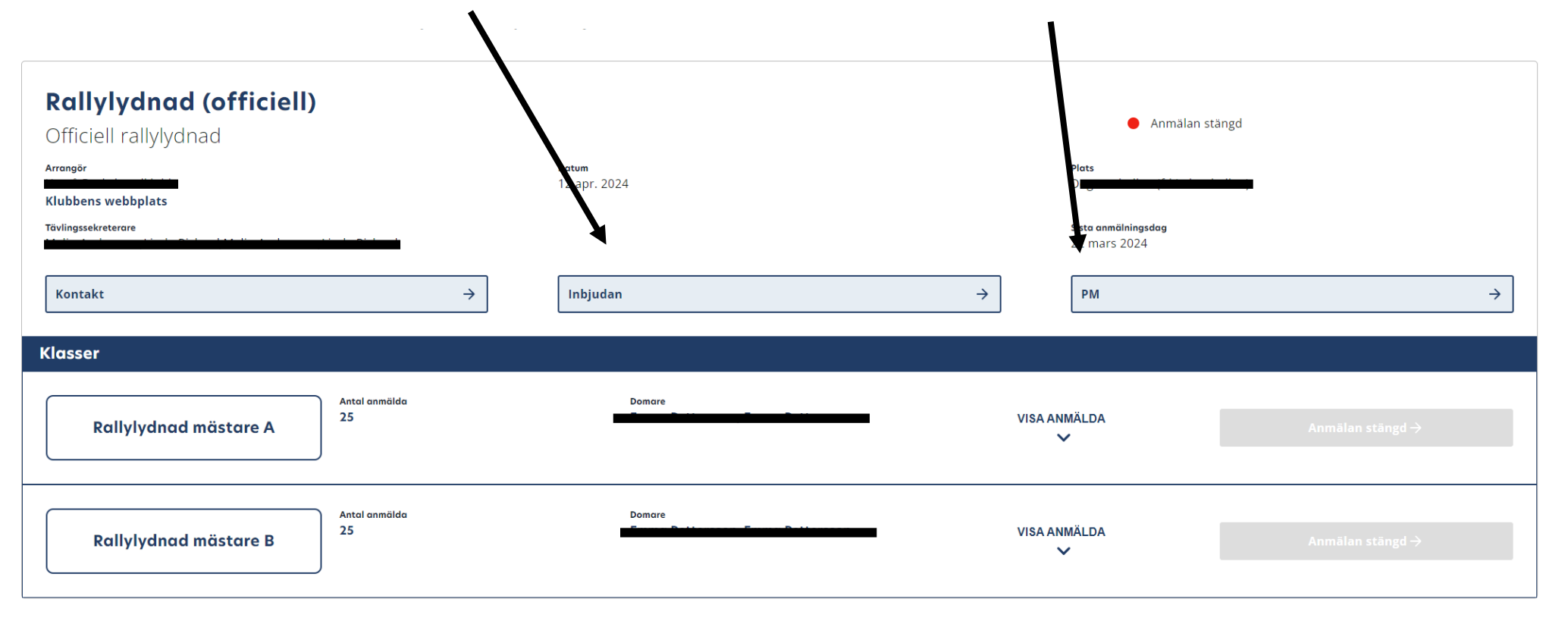

### Anmäla till tävling/prov

| Tävling                                                                                                    | Väli en tävling/Prov                                                                                                    |
|----------------------------------------------------------------------------------------------------|----------------------------------------------------------------------------------------------------|
|                                                                                                    |                                                                                                    |
| ★ SBK Tävling / Prov & tävlingar / Tävling                                                                                                    | Här kan du se inbjudan                                                                                                    |
| Specialsök (officiell)       © Open for annälan         Kvällstävling FBK 8/5       Previetere<br>Karin Blom       Bettin         Arrengör<br>Förster       Bettin       Bettin         Note       Sitte canabilitysideg         17 apr. 2024       Inbjudan         Klasser       Inbjudan         Specialsök klass 1       10 | Visa vilka som redan är anmälda & här<br>står det startlista, när den är lottad<br>Och gå "Till Anmälan"                                                                                                    |
| Anmälan till prov/tävling                                                                                                    | När du tryckt " <b>till anmälan</b> " dyker denna<br>sida upp:                                                                                                    |
| Specialsök (officiell)       Specialsök klass 1         Kvall       kvall         Välj hund       Image intygar härmed att mina personuppgifter lagras i samband med anmälan och betalning, mer information kring hur vi hanterar GDPR.*         Betala nu         Spara         Avbryt                                         | Här "väljer du hund"<br>Arredningsoudt<br>45000 SEK<br>Bockar i att du godkänner att dina uppgifter<br>lagras I samband med anmälan<br>Betala nu (direkt)<br>Spara anmälan (hamnar under "mina anmälningar<br>& betalningar. ) |

#### Anmäla till tävling/prov – forts.

| Betala<br>Notera att du inte är officiellt anmäl               | ild förrän du har betalt anmälningsavgiften.                                                                                           |                                |
|----------------------------------------------------------------|----------------------------------------------------------------------------------------------------|--------------------------------|
| Lydnad (officiell)                                             | Lydnadsklass 1                                                                                                    | Datum<br>8 feb. 2025           |
| Med hund:<br>Fullständigt namn<br>Quinlent A Welcome Burden    |                                                                                                    | Anmälningsovgift<br>300.00 SEK |
| Jag försäkrar på heder och sa enligt information tillgänglig p | amvete att jag har läst och följer de regler som finns gällande prov/tävling,<br>pò <b>Regler och anvisningar för prov/tävlingar *</b> |                                |
|                                                                | Betala denna tävling                                                                                                    |                                |
|                                                                | Betala alla mina obetalda anmälningar                                                                                                  |                                |
|                                                                |                                                                                                    |                                |
|                                                                | Ångra anmälan                                                                                                    |                                |

När du väljer "spara" så kommer denna sida att dyka upp, vill du fortsätta till betalning väljer du "Betala och slutför anmälan", vill du däremot spara den bara och gå tillbaka till sbk tävling, tryck på "återgå till tävlingssidan"

|                                          |                      |              | betait anniainingsavgirte |                              |                  |  |  |
|------------------------------------------|----------------------|--------------|---------------------------|------------------------------|------------------|--|--|
| nge betalning för din tävlingsanmälan: * |                      |              |                           |                              |                  |  |  |
| Stripe (s                                | standard)            |              |                           |                              |                  |  |  |
|                                          |                      |              |                           |                              |                  |  |  |
| ID                                       | Datum för<br>tävling | Gren/tävling | Klass                     | Hund                         | Anmälningsavgift |  |  |
| 1725784                                  | 2025-02-08           |              | Lydnadsklass 1            | Quinlent A Welcome<br>Burden | 300.00 SEK       |  |  |
|                                          |                      |              |                           |                              |                  |  |  |
| otalt att b                              | betala:              |              |                           |                              |                  |  |  |
| .00.00 51                                | LK                   |              |                           |                              |                  |  |  |
|                                          |                      |              |                           | Beta                         | ıla              |  |  |
|                                          |                      |              |                           |                              |                  |  |  |

Här ser du vilka betalningsalternativ som finns, Stripe kommer alltid vara standard, om klubben har det med som alternativ

#### Stripe betalning:

| 🕈 SBK Tävling / Prov & tävlingar / Anmälan                                                                      |                                                                                                    |
|----------------------------------------------------------------------------------------------------|----------------------------------------------------------------------------------------------------|
| Du skickas nu vidare för säker betalt<br>Notera att du inte är officiellt anmäld förrän du har betalt anmälning | ning med Stripe.                                                                                                    |
|                                                                                                    | *                                                                                                    |
|                                                                                                    | Avbryt                                                                                                    |
|                                                                                                    |                                                                                                    |
|                                                                                                    |                                                                                                    |
|                                                                                                    |                                                                                                    |
| <ul> <li>Svenska Brukshundklubben</li> <li>SEK 300.00</li> </ul>                                                | Verify your phone number Before we can send a code to your email, we need to verify additional information about you. Please enter your phone number ending in ••43. Image: 446 070-123 45 67 |
|                                                                                                    | Back<br>Pay without Link                                                                                                    |
|                                                                                                    | Powered by <b>stripe</b> Terms Privacy                                                                                                    |

När du bockat i stripe betalning och tryckt, betala, så kommer du till denna sida innan du snabbt skickas vidare till betalningen.

Första gången får du fylla i dina uppgifter, sedan kommer ditt kort sparas tills nästa gång och göra betalningen enklare.

#### Manuell betaIning (Swish/Bankgiro):

| Swish     | ning för din t       | ävlingsanmälan: *                 |                     |                              |                  |  |  |
|-----------|----------------------|-----------------------------------|---------------------|------------------------------|------------------|--|--|
| Giro      |                      |                                   |                     |                              |                  |  |  |
| ID        | Datum för<br>tävling | Gren/tävling                      | Klass               | Hund                         | Anmälningsavgift |  |  |
| 1724763   | 2025-02-08           | Mästare x3 FBK 8/2 (DM Bana<br>A) | Rallylydnad mästare | Quinlent A Welcome<br>Burden | 175.00 SEK       |  |  |
|           |                      |                                   |                     |                              |                  |  |  |
| 75.00 SEk | <                    |                                   |                     |                              |                  |  |  |

Har du valt swish, är det klubbens swishnummer som kommer synas här, ihop med din referens

| Betala med Swish                                                                                                    |                               |                      |
|----------------------------------------------------------------------------------------------------|-------------------------------|----------------------|
| Rallylydnad (officiell)<br>Möstare x3 FBK 8/2 (DM Bana A)                                                                                                    | Rallylydnad mästare<br>fm     | Datum<br>8 feb. 2025 |
| Notera att du inte är officiellt anmäld förrän du har betalt anmäl                                                                                              | iningsavgiften                |                      |
| Swish-nummer att ange við betalning via egen betalningstjön:<br>123 377 20 76<br>Totalt att betala:<br>175.00 SEK<br>Kommentar/referens:<br>1-551765-1/7/2025-1 | st eller internetbank:        |                      |
|                                                                                                    | Jag har genomfört betalningen |                      |
|                                                                                                    | Avbryt                        |                      |
|                                                                                                    |                               |                      |

Här ser du att det enbart finns Swish eller Bankgiro att välja. Välj ett av dom.

> Har du valt Bankgiro, är det klubbens bankgrio nr som kommer synas här, ihop med din referens

| Rallylydnad (officiel))<br>Mastare x3 FBK 8/2 (DM Bana A)                                      | Rallylydnad mästare<br>fm     | Datum<br>8 feb. 2025 |
|------------------------------------------------------------------------------------------------|-------------------------------|----------------------|
| Notera att du inte är officiellt anmäld förrän du har betalt anmälningsavg                     | jiften.                       |                      |
| Giro-nummer att ange vid betalning via egen betalningstjänst eller inte<br>Bankgiro: 5385-7736 | ernetbank:                    |                      |
| Totalt att betala:                                                                             |                               |                      |
| 175.00 SEK                                                                                     |                               |                      |
| Kommentar/referens-                                                                            |                               |                      |
| 1-551765-1/14/2025-5                                                                           |                               |                      |
|                                                                                                | Jaa har genomfört betalningen |                      |

OBS! DET ÄR VIKTIGT ATT NI TRYCKER PÅ "Jag har genomfört betalningen", annars är inte anmälan fullständig

21

#### Manuell betaIning (Swish/Bankgiro):

Påbö Ange be Swish 〇

Giro O

OM ni nu inte tryckte i "jag har genomfört betalningen", behöver ni gå till er sida: "mina anmälningar & starter".

Och när ni gjort betalningen: bocka i rutorna och välja betala! Först välj swish för den anmälning som ni valde swish betalning för & vice versa!

Då får ni upp betalningsinformationen igen, och ibland om man inte går hela vägen till betalning och hit, så kommer inte arrangöre hitta ert referensnummer i "ekonomi"-flike

| <b>Påbörjad anmälan - (</b><br>Ange betalning för din tövling<br>Swish ○<br>Giro ○ | 2 <b>j betald</b><br>sonmälan: *                                                                                                    |                                                                                                    |                                                                                                    | Tabort                                                                                | Betala                                               | Betalningar so<br>har Swish elle<br>Blir inte "Beta<br>det andra alte<br>den nu ändra                | om ligger un<br>er Giro som<br>ala-Knapper<br>erantivet (gi<br>r färg. | nder "påbörjad"<br>betalning.<br>n" blå, bocka i<br>ro) och kolla om |
|------------------------------------------------------------------------------------|----------------------------------------------------------------------------------------------------|----------------------------------------------------------------------------------------------------|----------------------------------------------------------------------------------------------------|---------------------------------------------------------------------------------------|------------------------------------------------------|----------------------------------------------------------------------------------------------------|------------------------------------------------------------------------|----------------------------------------------------------------------|
| Tävling                                                                            | Klass                                                                                                    | Hund                                                                                                    | Anmälningsavgift                                                                                                    | Förfallodatum                                                                         |                                                      | Ar rutan gra,<br>det bara att v                                                                      | ar detta red<br>änta tills ar                                          | lan gjort, och da ar<br>rangören bockar l                            |
| Möstare x3 FBK 8/2 (DM Bana A)<br>2025-02-07                                       | Rallylydnad<br>Rallylydnad mästare                                                                                                    | Quinlent A Welcome Burden                                                                                                    | 175.00 SEK<br>Ej betalad                                                                                                    | 2025-01-17                                                                            |                                                      | betalning på l                                                                                       | tävlingen.                                                             |                                                                      |
| 49891<br>Mästare x3 FBK 8/2 (DM Bana A)<br>2025-02-07                              | Rallylydnad<br>Rallylydnad mästare                                                                                                    | Quinlent Chain Reaction                                                                                                    | 175.00 SEK<br>Ej betalad                                                                                                    | 2025-01-17                                                                            |                                                      |                                                                                                    |                                                                        |                                                                      |
|                                                                                    | Ange betalning för din tövling<br>Swish  Giro  Tävling  49891 Mästare x3 FBK 8/2 (DM Bana A) 2025-02-07  49891 Mästare x3 FBK 8/2 (DM Bana A) 2015-02-07 | gsanmälan: * Klass Rallylydnad Rallylydnad Rallylydnad Rallylydnad Rallylydnad                                                                | Hund<br>Quinlent A Welcon<br>Quinlent Chain Rev                                                                                                    | Anmälningsav<br>he Burden 175.00 SEK<br>Ej betalad<br>action 175.00 SEK<br>Ej betalad | /gift                                                | Tα bort         B           Förfallodatum         2025-01-17           2025-01-17         2025-01-17 | etala                                                                  |                                                                      |
| en,<br>ll<br>ören kur<br>ken                                                       | 1na                                                                                                    | Railyida indicate<br>Railyida<br>Mästare xi<br>Notera att<br>Swish-num<br>123 377 20<br>Totalt att i<br>175.00 SEK<br>Kommenta<br>1-551765-1, | a med Swish<br>ad (officiell)<br>BFBK 8/2 (DM Bana A)<br>du inte är officiellt anmäld f<br>mer att ange vid betalning<br>76<br>betala:<br>r/referens:<br>'14/2025-6 | örrän du har betalt anmälningsav,<br>g vid egen betolningstjönst eller i<br>J c       | giften.<br>internetbank:<br>29 har genomför<br>Avbry | ydnad mästare<br>fm<br>t betalningen                                                                 |                                                                        | Dotum<br>8 feb. 2025                                                 |
|                                                                                    |                                                                                                    |                                                                                                    |                                                                                                    |                                                                                       |                                                      |                                                                                                    |                                                                        | 22                                                                   |

#### Betalda och obetalda starter

Under "mina anmälningar & betalningar, ligger nu dina obetalda (Påbörjad anmälan) och dina betalda (kommande prov/tävling)

Här kan du även ta bort en obetald, eller stryka en anmälning (så länge som anmälningstiden ej gått ut) Bocka i rutan och välj "ta bort" eller "stryk mig"

så kommer du försvinna från tävlingen.

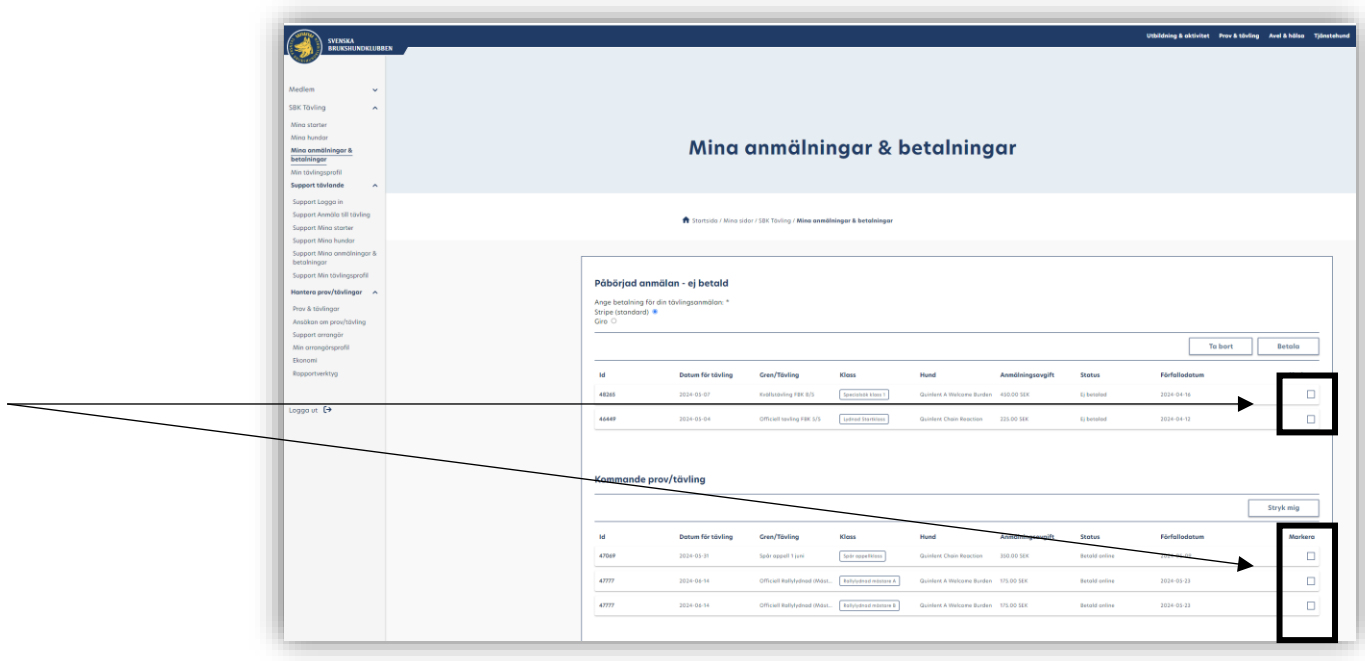

#### **OBS! OBS! Manuella betalningar!**

Du kommer synas här som anmäld och ha din start liggandes under "påbörjad betalning" på den tävlingen/provet, **MEN** du kommer inte bli synlig i anmälningarna på tävlingen I SBK tävling, förrens arrangören bocka I din inkomna betalning, detta kan dröja ett antal dagar. (speciellt om kassör/arrangören har många andra tävlingar, eller om den tävling du anmält till ligger långt fram i tiden. (tänk på att allt är ideellt arbete).

Så ni behöver inte börja mejla med arrangören direkt när ni anmält och ni efter några dagar fortfarande inte syns, vissa betalningar tar 2-3 arbetsdagar, sedan sitter inte alla och kan jobba med detta varje dag. 🙂

## Vanliga frågor

| Fråga                                                                                | Förklaring                                                                                                    | Sidor                                                                                                    |
|--------------------------------------------------------------------------------------|----------------------------------------------------------------------------------------------------|----------------------------------------------------------------------------------------------------|
| Varför syns så få tävlingar?                                                         | Första kalenderna man kommer till när man går in på sbktavling.se visar enbart 3mån<br>framåt. Och under vissa delar av året är det inte så mkt tävlingar (ex vintern)                                                                                                    | Hur gör man för att se den<br>utökade kalendern?<br><b>Sid. 4-5</b>                                                    |
| Jag har anmält mig, men gick inte vidare till betalning?                             | <ol> <li>Ligger du med på din sida "mina anmälningar &amp; betalningar" som obetald?<br/>Inte? Din anmälan har inte slutförts, testa anmäla igen!</li> <li>Du ligger som obetald?<br/>Då har förmodligen arrangören bara manuell betalning som alternativ.<br/>Du får upp ett val när du anmäler där Stripe inte finns som alternativ, bara Swish eller<br/>Bankgiro, och det betyder att <u>du manuellt får betala</u> till klubbens Swish eller BG nr. (Du<br/>blir inte skickad vidare till betalning om inte stripe används)<br/>Hur får jag då tag på klubbens konton?<br/>Gå till "mina anmälningar &amp; starter":<br/>Bocka i BG och sedan rutan vid raden för anmälan, blir betalknappen blå? Då har du valt<br/>BG som betalning. Om inte? Välj swish och se om betalknappen blir blå, gå vidare till<br/>betalning och där ser du både numret och referensnumret som anmälan ska ha.</li> </ol> | Hur ser man vad arrangören<br>använt för betalning?<br>Och hur får jag tag på<br>klubbens kontouppgifter<br>Sid. 18-22 |
| Jag vill ta bort min anmälan, innan anmälningstiden<br>gått ut?                      | Betalat med Stripe? Swish eller Bankgiro?<br>Kan göras på två olika ställen:<br>"mina starter" eller "mina anmälningar & betalningar", men använd helst mina<br>anmälningar, se                                                                                                    | Sid. 11                                                                                                    |
| Varför står mankhöjden med?                                                          | Detta är enbart för Rallylydnaden, och inget övriga grenar behöver information om,<br>men det gör såklart inget att det är förifyllt på din hund.                                                                                                    |                                                                                                    |
| Hur delar jag hund med någon annan?                                                  | Detta gör du från sidan "mina hundar"                                                                                                    | Sid. 13                                                                                                    |
| Hur ser jag att jag är anmäld, innan arrangören bockat<br>av min manuella betalning? | Detta gör du under "mina anmälningar & starter", då står det under "Påbörjad"                                                                                                    | Sid. 22-23                                                                                                    |
| Hur hittar jag till tävlingen/provet om inte kalendern för SBK Tävling fungerar?     | Detta gör du under "mina starter" där finns en direktlänk till just den tävlingen och där<br>kommer du direkt till tävlingens sida och kan se PM/Inbjudan och Startlista                                                                                                    | Sid. 9-10                                                                                                    |